## Browserkonfiguration für den Internetzugang an der Hochschule durch Mozilla Firefox

- Öffnen Sie den Browser Mozilla Firefox
- klicken Sie auf die drei Linien auf der obere rechte Ecke (1)
- auf Einstellungen (2) klicken

|      | ☆                                  | liiN    | ∎      | ■    |  |  |
|------|------------------------------------|---------|--------|------|--|--|
| C    | Bei Sync anmelden                  |         |        | 1    |  |  |
| Ģ    | Neues Fenster                      |         | Str    | g+N  |  |  |
| ∞    | Neues privates Fenster             | Strg+Un | nscha  | lt+P |  |  |
| Ģ    | Vorherige Sitzung wiederherstellen |         |        |      |  |  |
|      | Zoom –                             | 100%    | +      | rs.  |  |  |
|      | Bearbeiten                         | ኤ ዓ     | 6      | Ê    |  |  |
| lii\ | Bibliothek                         |         |        | >    |  |  |
| à.   | Add-ons 2                          | Strg+Un | nschal | t+A  |  |  |
| ×    | Einstellungen                      |         |        |      |  |  |
| 7    | Anpassen                           |         |        |      |  |  |
|      | Datei öffnen                       | Strg+O  |        | g+O  |  |  |
|      | Seite speichern unter              |         | Str    | g+S  |  |  |
| =    | Drucken                            |         |        |      |  |  |
| ۹    | Seite durchsuchen                  |         | Str    | g+F  |  |  |
|      | Sonstiges                          |         |        | >    |  |  |
|      | Web-Entwickler                     |         |        | >    |  |  |
| ?    | Hilfe                              |         |        | >    |  |  |
| Ċ    | Beenden                            | Strg+Um | nschal | t+Q  |  |  |

- scrollen Sie bis Sie Netzwerk-Proxy sehen
- klicken Sie auf Einstellungen (3)

|                             | ♀ In Einstellungen suchen                                                                 |  |  |  |  |
|-----------------------------|-------------------------------------------------------------------------------------------|--|--|--|--|
| 🗱 Allgemein                 | Suchmaschinen automatisch aktualisieren                                                   |  |  |  |  |
| Startseite                  | leistung                                                                                  |  |  |  |  |
| <b>Q</b> Suche              | Empfohlene Leistungseinstellungen verwenden Weitere Informationen                         |  |  |  |  |
| Datenschutz &<br>Sicherheit | Diese Einstellungen sind für die Hardware und das Betriebssystem des Computers optimiert. |  |  |  |  |
| 8 Firefox-Konto             | Browsing                                                                                  |  |  |  |  |
|                             | ✓ Automatischen Bildlauf aktivieren                                                       |  |  |  |  |
|                             | Sanften Bildlauf aktivieren                                                               |  |  |  |  |
|                             | ✓ <u>B</u> ildschirmtastatur falls notwendig anzeigen                                     |  |  |  |  |
|                             | Markieren von Text mit der Tastatur zulassen                                              |  |  |  |  |
|                             | Beim Tippen automatisch im Seitentext suchen                                              |  |  |  |  |
|                             | Netzwerk-Proxy 3                                                                          |  |  |  |  |
| ⑦ Hilfe für Firefox         | Jetzt festlegen, wie Firefox mit dem Internet verbindet. Weitere Informationen            |  |  |  |  |

- geben Sie ein das folgendes: HTTP-Proxy: ٠ proxy.th-wildau.de (4) 8080 (5) Port:
- kreuzen Sie das Haken "Für alle Protokolle diesen Proxy-Server verwenden" (6) auf den Box für "Kein Proxy für" schreiben: •
- ٠

vpn.th-wildau.de; vpn.tfh-wildau.de (7)

auf OK klicken (8) ٠

| Proxy-Zugriff auf       | das Internet konfigurieren                                |                |      | ^ |
|-------------------------|-----------------------------------------------------------|----------------|------|---|
| Die Proxy               | allungan für diasas Natzwark automatisch arkannan         |                |      |   |
| Die Proxy-Einstellur    | enungen für dieses Netzwerk automatisch erkennen          |                |      |   |
| Manuelle Proxy          | -Konfiguration:                                           | 5              |      |   |
| 4 HTTP-Proxy:           | proxy.th-wildau.de                                        | Port:          | 8080 |   |
|                         | <u>F</u> ür alle Protokolle diesen Proxy-Server verwenden | 6              |      |   |
| <u>S</u> SL-Proxy:      | proxy.th-wildau.de                                        | Port:          | 8080 |   |
| FTP-Pro <u>x</u> y:     | proxy.th-wildau.de                                        | Po <u>r</u> t: | 8080 |   |
| SO <u>C</u> KS-Host:    | proxy.th-wildau.de                                        | Por <u>t</u> : | 8080 |   |
|                         | SOC <u>K</u> S v4                                         |                |      |   |
| Kei <u>n</u> Proxy für: |                                                           |                |      |   |
| vpn.th-wildau           | ı.de; vpn.tfh-wildau.de 7                                 |                |      |   |
|                         |                                                           |                |      |   |